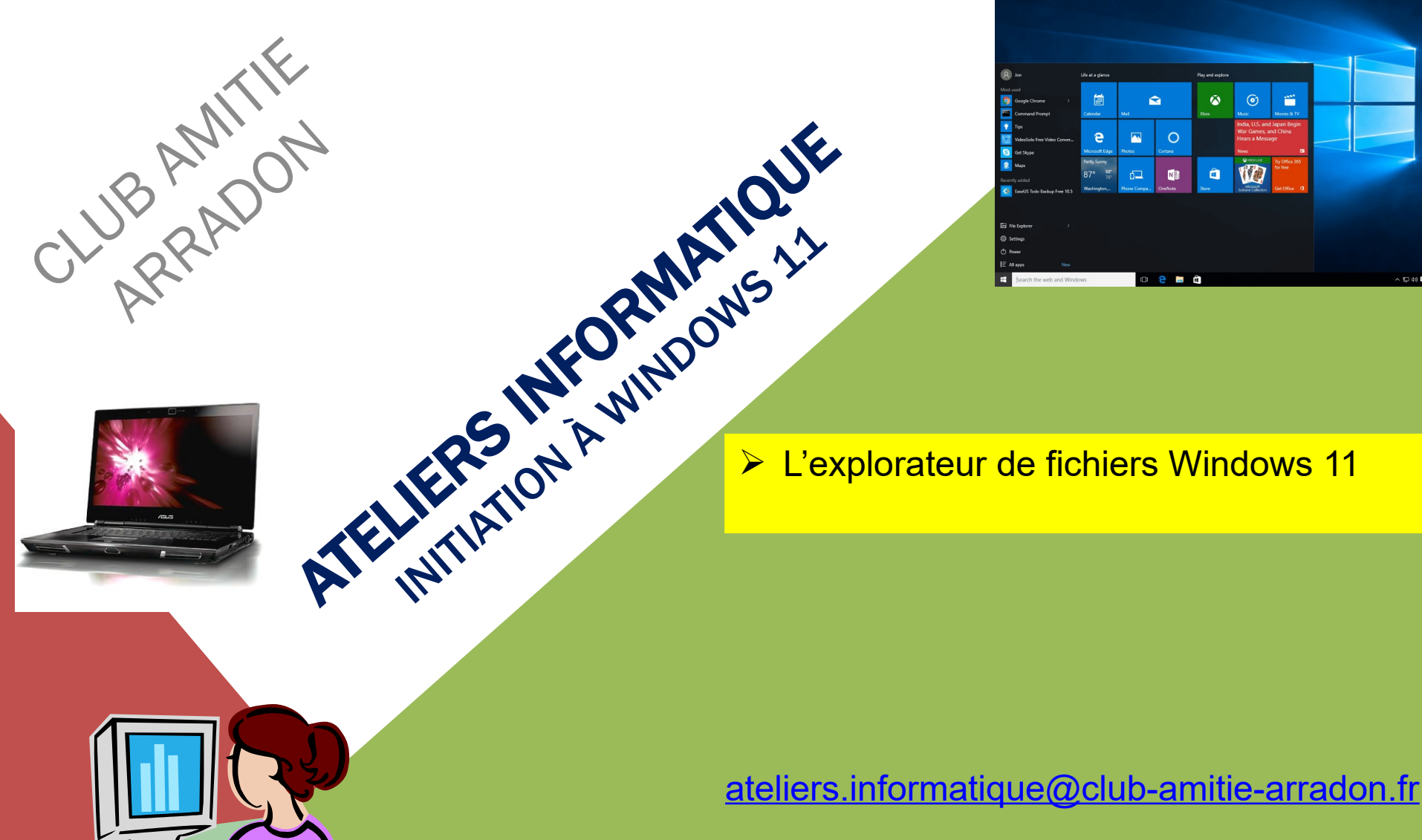

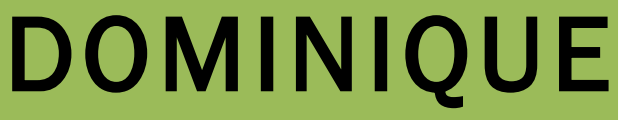

AT04-2 : WINDOWS 11 - RAPPELS EXPLORATEUR DE FICHIERS

Octobre 2024

## AT04-2 – WINDOWS 11 : L'EXPLORATEUR WINDOWS (RAPPELS)

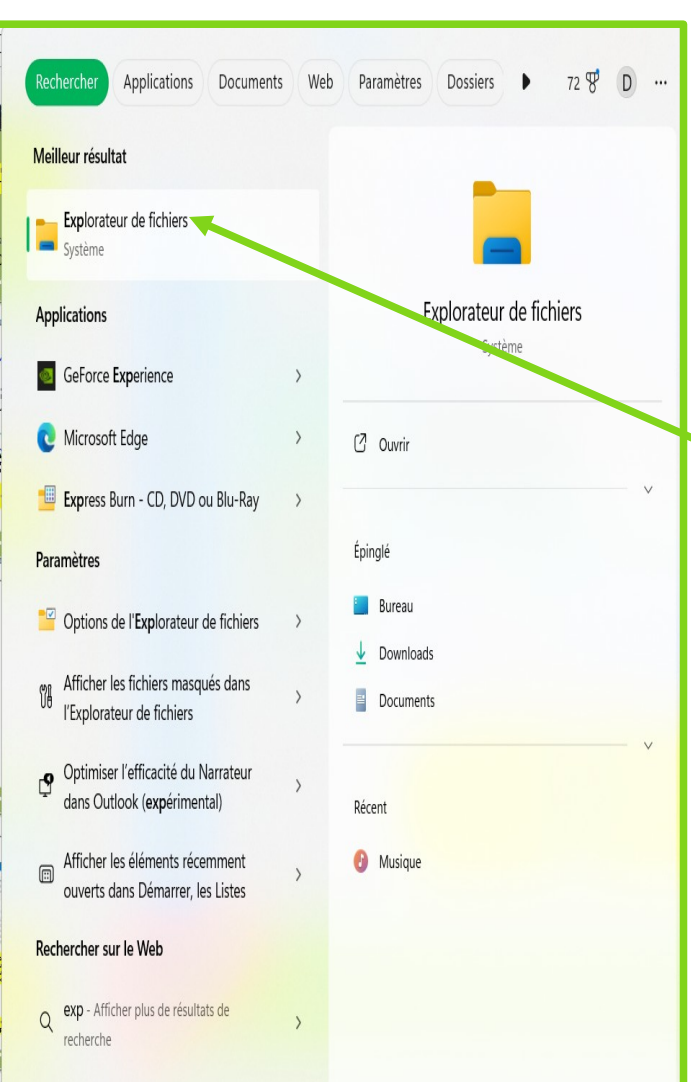

Pour ouvrir l'explorateur Windows, cliquez sur le bouton représentant des dossiers jaunes dans la barre des tâches. Si l'icône n'est pas présente et si la zone de recherche est masquée, clic droit avec la souris sur l'icône Windows en bas à gauche de la barre des tâches. Dans le menu qui s'affiche, clic gauche sur "Rechercher", la zone de recherche apparaît en bas

> Dans cette zone où il y a inscrit « rechercher » tapez "Explorateur"

Dans la fenêtre apparaît une liste de résultats. En haut de cette liste, juste en dessous de "Meilleur résultat", figure "Explorateur de fichiers". Un clic droit dessus avec la souris affiche le menu contextuel. Faites un clic gauche sur "Epingler à la barre des tâches" et l'explorateur de fichier sera disponible pour les fois suivantes.

Et pour les plus pressés, voici un petit raccourci <u>clavier</u> :

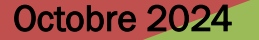

## AT04-2 – WINDOWS 11 : L'EXPLORATEUR WINDOWS (RAPPELS)

|                            |                       |                           |              |   |       |                  |              |             |                              |                          | _          |
|----------------------------|-----------------------|---------------------------|--------------|---|-------|------------------|--------------|-------------|------------------------------|--------------------------|------------|
| (+) Nouveau ~ 🔏 🖸          | î () (2)              | û îî Trier ∽              | ≣ Afficher ~ |   | 5     |                  |              |             |                              | C                        | <b>_</b> C |
| Accueil                    | Nom                   |                           | V            | S | tatut | Modifié le       | Туре         | Taille      |                              |                          |            |
| 🔁 Galerie                  | AT03-2_10-24_Explorat | eur Windows 11 - Corbeill | e.pptx       | େ | )     | 13/10/2024 12:02 | Présentation | Micro 5 826 |                              |                          |            |
| > 🔷 Dominique : personnel  |                       |                           |              |   |       |                  |              |             | 8                            |                          |            |
|                            |                       |                           |              |   |       |                  |              |             |                              |                          |            |
| 🔚 Bureau 🔹 🖈               |                       |                           |              |   |       |                  |              |             |                              |                          |            |
| 🛓 Downloads 🛛 🖈            |                       |                           |              |   |       |                  |              |             |                              |                          |            |
| Documents 🖈                |                       |                           |              |   |       |                  |              |             |                              |                          |            |
| 🔀 Images 🛛 🖈               |                       |                           |              |   |       |                  |              |             | AT03-                        | 2 10-24 Explora          | ateı       |
| 💟 Vidéos 🛛 🖈               |                       |                           |              |   |       |                  |              |             | 🖳 Windo                      | ows 11 - Corbeill        | le.p       |
| 💑 dominique_google dr 🖈    |                       |                           |              |   |       |                  |              |             | Cet élément n'es             | st pas partagé.          |            |
| amboise (1,6 Go) 🛛 🖈       |                       |                           |              |   |       |                  |              |             | 🖄 Partager                   |                          |            |
| arradon (1,2Go) 🛛 🖈        |                       |                           |              |   |       | 7                |              |             |                              |                          |            |
| ominique (1,6Go) 🖈         |                       |                           |              |   |       |                  |              |             | Détails                      | 1 0 00 00                |            |
| 6                          |                       |                           |              |   |       |                  |              |             | lype<br>Taille               | Présentation Micros      | soft I     |
| > 😻 Dropbox                |                       |                           |              |   |       |                  |              |             | Emplacement                  | C:\Utilisateurs\Dom      | niniqu     |
| 🗸 📮 Ce PC                  |                       |                           |              |   |       |                  |              |             | Modifié le<br>Statut de disp | 13/10,<br>Disponible sur | i/202      |
| > 🖿 Windows (C:)           |                       |                           |              |   |       |                  |              |             | <i>a</i>                     |                          |            |
| > 📻 DATA (D:)              |                       |                           |              |   |       |                  |              |             | 29 Propriétés                | S                        |            |
| > 🛆 Google Drive (G:)      |                       |                           |              |   |       |                  |              |             |                              |                          |            |
| > 💼 maison (\\freebox_Serv |                       |                           |              |   |       |                  |              |             |                              |                          |            |

AT04-2\_W11 RAPPEL EXPLORATEUR DE FICHIERS

- 1) La zone d'onglets réduite au strict minimum (1 seul)
- 2) La zone d'actions rapides (pas utilisée pour cette leçon)
- 3) La barre d'adresse
- 4) La zone de recherche (pas utilisée pour cette leçon)
- 5) Le ruban contextuel
- 6) Le volet d'exploration
- 7) La zone d'affichage
- 8) Le volet de détails ou le volet de visualisation selon le cas (pas utilisé pour cette leçon)